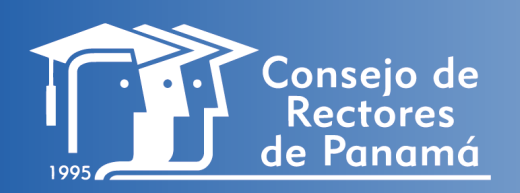

PROGRAMA PARA EL FORTALECIMIENTO DE LAS REVISTAS CIENTÍFICAS DE LAS UNIVERSIDADES DE PANAMÁ

**OJS** OPEN JOURNAL SYSTEMS 📑 Data Studio

**O**°

Google Analytics

1

G

÷Ċ,

ራ

**MANUAL PARA** 

**Y DATA STUDIO** 

**IMPLEMENTACIÓN DE** 

**ESTADÍSTICAS DE REVISTA** 

**CON GOOGLE ANALYTICS** 

兴

鸲钟

 $\mathcal{Q}$ 

www.programarevistascientificaspanama.com

Manual desarrollado en marco al Programa de fortalecimiento de revistas científicas de Panamá organizado por el Consejo de Rectores de Panamá y SENACYT.

**Elaborado por:** 

Palacios, Eric Fernández, Madelaine Herrera, Christian

**Digital Brand Panamá** 

www.digitalbrandpty.com

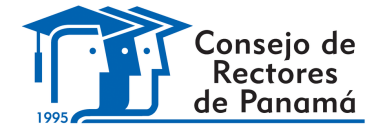

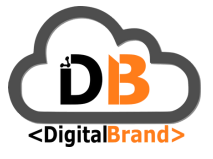

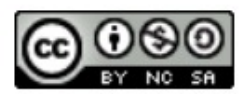

Esta obra está licenciada bajo la Licencia Creative Commons Atribución-NoComercial-CompartirIgual 4.0 Internacional. Para ver esta licencia: https://creativecommons.org/licenses/by-nc-sa/4.0

# Contenido

# Inroducción

| Introducción a Google Analytics                                                                                                    | 2-6   |
|----------------------------------------------------------------------------------------------------|-------|
| <ul><li>Creación de Cuenta en Google Analytics</li><li>Configuración de Google analytics</li></ul>                                      |       |
| Configuración del Onen Journal System                                                                                                   | 7-13  |
| <ul> <li>OJS con Universal Google Analytics</li> <li>OJS con Google Analytics 4</li> </ul>                                              |       |
| Introducción a Data Studio <ul> <li>Configuración de Data studio</li> </ul>                                                             | 13-21 |
| Visibilidad de informes en OJS                                                                                                    | 22-30 |
| <ul> <li>Inserción de data Studio en OJS</li> <li>Configuración de Menú de revistas</li> <li>Visualización final de informes</li> </ul> |       |

# INTRODUCCIÓN

Los resultados producto de las investigaciones científicas, adquieren mayor relevancia cuando los mismos son divulgados. Para fortalecer y mejorar la visibilidad, impacto o alcance de estas investigaciones científicas es importante que estos sean medidos.

Con el actual auge de la tecnología, las vías digitales han tomado mayor relevancia para la divulgación científica. Por su parte, han surgido herramientas que facilitan la medición de parámetros para medir las producciones científicas.

El Programa de Fortalecimiento de las Revistas Científicas de las Universidades de Panamá presenta este manual con el objetivo fundamental de explicar el paso a paso para la configuración de las herramientas de Google Analytics (GA) y Data Studio (DS) como uno de los medios de recolección y visualización que faciliten la medición de los datos generados en los Portales de Revistas administrados a través de la herramienta Open Journal System (OJS).

# **INTRODUCCIÓN A GOOGLE ANALYTICS (GA)**

Google Analytics es una herramienta de análisis de páginas web gratuita hecha para monitorear el tráfico de un sitio web, y obtener reportes detallados sobre ello. También llamado GA en el mundo digital, este servicio provee información detallada que te puede ayudar a entender, a profundidad, el rendimiento de tu página web y permitirte así hallar las estrategias más eficaces.

## **CREACIÓN DE CUENTA DE GOOGLE ANALYTICS**

Paso 1: Ingresamos a la dirección www.analytics.google.com y seleccionamos en empezar a medir.

Nota: Nos aseguramos que la sesión este iniciada con el correo con el que deseamos crear la cuenta

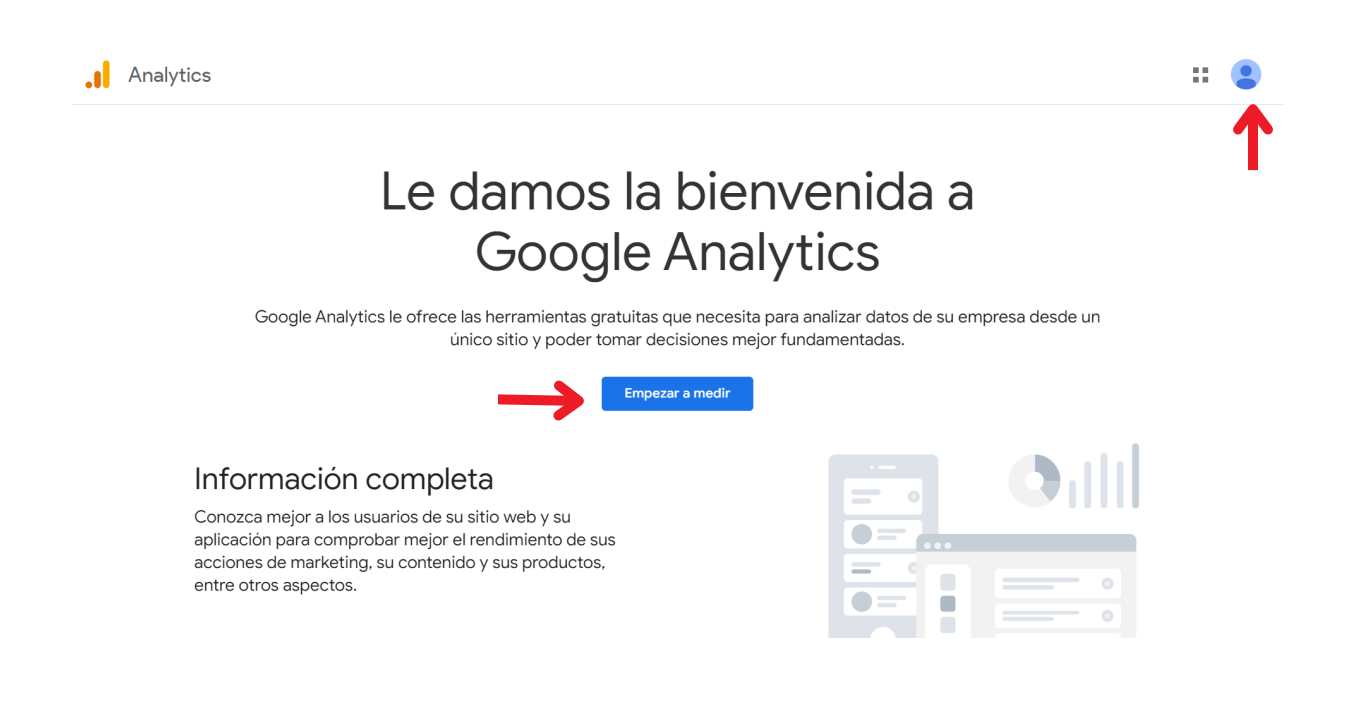

## Creación de cuenta de Google Analytics

Paso 2. Agregamos el nombre que deseamos asignar a la cuenta. La selección de los siguientes puntos de compartir los datos de cuenta con Google son opcionales.

| .1 | Analytics                                                                                                    |    |  |
|----|----------------------------------------------------------------------------------------------------|----|--|
|    | Configuración de la cuenta                                                                                                    |    |  |
|    | Datos de la cuenta                                                                                                    |    |  |
|    | Nombre de la cuenta (obligatorio)<br>Las cuentas pueden contener más de un ID de seguimiento.                                                                                                    |    |  |
|    |                                                                                                    |    |  |
|    | Opciones para compartir datos de la cuenta ③<br>Los datos que recoge, trata y almacena con Google Analytics ('datos de Google Analytics') se protegen y se mantienen confidenciales. Esta información se usa para <u>conservar y proteger</u> el servicio<br>Google Analytics, realizar operaciones críticas del sistema y, en raras ocasiones, por motivos legales que se describen en nuestra <u>política de privacidad</u> .                                                                                                    | de |  |
|    | Las opciones para compartir datos le permiten controlar mejor cómo comparte sus datos de Google Analytics. <u>Más información</u> Productos y servicios de Google Si ha habilitado <u>Google signals</u> , este ajuste también se aplicará a los datos de visitas autenticadas asociados a las cuentas de usuario de Google. Este ajuste es obligatorio en los <u>informes mejorados Intereses y Grupos demográficos</u> . Si inhabilita esta opción, los datos podrán seguir enviándose a otros productos de Google que haya vinculado explícitamente con su propiedad. Visite la sección de vinculación con otros productos de cada propiedad para ver o cambiar la configuración. <u>Mostrar ejemplo</u> |    |  |

Paso 3. Asignamos un nombre para la propiedad que va a contener los datos del portal de revista.

|   | Analytics                                                                                                    | :: |  |
|---|----------------------------------------------------------------------------------------------------|----|--|
|   | Configuración de la cuenta                                                                                                    |    |  |
| 2 | Configuración de la propiedad                                                                                                    |    |  |
|   | Información sobre el alojamiento<br>Una propiedad representa los datos del silio web o de la aplicación de una empresa. Una cuenta puede incluir una o varias propiedades. <u>Más información</u><br>* Si quiere crear una propiedad para un proyecto de Firebase que ya tenga, <u>vaya a su cuenta de Firebase</u> . |    |  |
|   | Cree una propiedad de Google Analytics 4 para medir los datos del sitio web o de la aplicación de su empresa.<br>Nombre de propiedad                                                                                                    |    |  |
|   | Portal de Revistas de Prueba<br>Zona horaria de informes                                                                                                    |    |  |
|   | Moneda<br>dólar estadounidense (USD US\$) +                                                                                                    |    |  |
|   | Puede modificar los detalles de esta propiedad en otro momento en la página Administrar.                                                                                                    |    |  |
|   | Mostrar opciones avanzadas                                                                                                    |    |  |
|   | Siguiente Anterior                                                                                                    |    |  |
| 3 | Acerca de su empresa                                                                                                    |    |  |
|   | ©2022 Google   Página principal de Analytics   Términos del Servicio   Política de Privacidad   Enviar comentarioms                                                                                                    |    |  |

# Creación de cuenta de Google Analytics

Paso 4. En la siguiente sección se nos solicita información para mejorar nuestra experiencia como usuarios. Seleccionamos las que apliquen a nuestro caso. Por ultimo presionamos en CREAR

| C | onfiguración de la cuenta                                                                        |
|---|--------------------------------------------------------------------------------------------------|
| c | onfiguración de la propiedad                                                                     |
| ρ | cerca de su empresa                                                                              |
|   | Información de empresa                                                                           |
|   | Ayúdenos a personalizar su experiencia respondiendo las siguientes preguntas.                    |
|   | Categoría de sector                                                                              |
|   | Seleccionar uno 🗸                                                                                |
|   | Tamaño de la empresa                                                                             |
|   | Pequeña: de 1 a 10 empleados                                                                     |
|   | Mediana: de 11 a 100 empleados                                                                   |
|   | Grande: de 101 a 500 empleados                                                                   |
|   | O Muy grande: más de 500 empleados                                                               |
|   | ¿Cómo va a usar Google Analytics con su empresa? Seleccione todas las opciones que correspondan. |
|   | ✓ Medir la interacción de los clientes con mi sitio web o aplicación                             |
|   |                                                                                                  |
|   | ᠵ Medir los datos de varios dispositivos o plataformas                                           |
|   | Optimizar mi coste publicitario                                                                  |
|   | ✓ Aumentar mis conversiones                                                                      |
|   | Medir la monetización del contenido                                                              |
|   | Analizar mis ventas online                                                                       |
|   | ✓ Medir las descargas de la aplicación                                                           |
|   | Medir la generación de oportunidades de venta                                                    |
|   | C Otro                                                                                           |
|   |                                                                                                  |
| ſ |                                                                                                  |

# > Creación de cuenta de Google Analytics

#### Paso 5. Aceptamos los términos y condiciones de GA

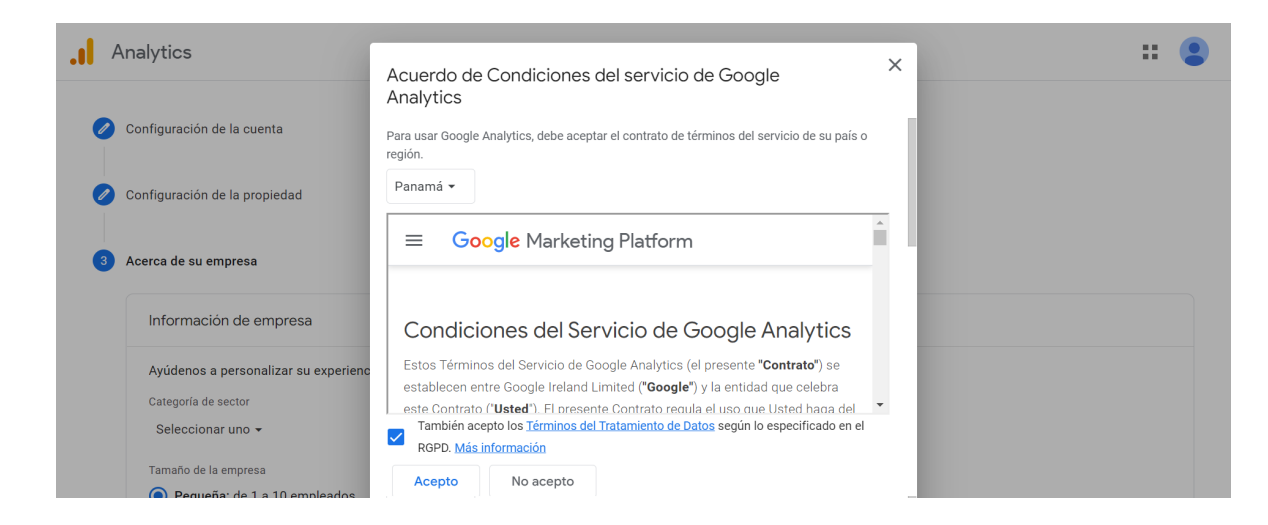

#### Configuración de Google Analytics

Paso 6. Elegimos la plataforma a través de la cual deseamos recoger datos, en nuestro caso elegimos la opción de web

| .ıl    | Analyti | Todas las cuentas > Demo Taller Ojs<br>Portal de Revistas de        | Prueba - Q Pruebe a buscar "creador de URLs + UTM" # @ : 🤮                                                                                                    |
|--------|---------|---------------------------------------------------------------------|----------------------------------------------------------------------------------------------------|
| A      | AD      | MINISTRAR USUARIO                                                   |                                                                                                    |
| ılı    |         | Propiedad + Crear propiedad Portal de Revistas de Prueba (3282803 • |                                                                                                    |
| ଷ      | 4       | Asistente de configuración                                          | Comenzar a recoger datos                                                                                                    |
| ©<br>⊞ |         | Configuración de la propiedad                                       | Para configurar la recogida de datos de su sitio web o aplicación, seleccione la fuente de recogida de los<br>datos (la Web, una aplicación Android o una aplicación iOS). A continuación, recibirá instrucciones para<br>añadir una etiqueta de recogida de datos a esa fuente.                                                                                                    |
|        |         | Gestión de accesos a la<br>propiedad                                | Más información sobre la recogida de datos [2]                                                                                                    |
|        |         | Flujos de datos                                                     | Fline una plataforma                                                                                                    |
|        |         | Ajustes de datos                                                    |                                                                                                    |
|        |         | 1 Importación de datos                                              | Image: Web         Image: Provide the second second se |
|        |         | All Identical para las informas                                     |                                                                                                    |

## > Configuración de Google Analytics

Paso 7. En la opción de web debemos ingresar la URL de nuestro portal de revista. Y en la opción de 'Nombre de flujo' al nombre de la ruta que registrará los eventos de nuestro portal de revista.

| ADMI | Configure su fluio web                                                                                                    |                                                                                                    |
|------|----------------------------------------------------------------------------------------------------|----------------------------------------------------------------------------------------------------|
|      |                                                                                                    |                                                                                                    |
|      | URL del sitio web                                                                                                    | Nombre del flujo                                                                                                    |
| 4    | https:// 💌 www.misitioweb.com                                                                                                    | Demo Portal de Revistas                                                                                                    |
|      |                                                                                                    |                                                                                                    |
|      | <ul> <li>Medición mejorada</li> <li>Mide las interacciones y el contenido de sus sitios web a<br/>Es posible que se recojan datos de los elementos de las<br/>correspondientes. Debe asegurarse de que no se envie in</li> </ul> | utomáticamente, además de las vistas de página.<br>váginas, como enlaces y videos insertados, con los eventos<br>formación personal identificable a Google. <u>Más información</u> |
|      | Midiendo:<br>() Vistas de página<br>() Desplazami<br>() Desca                                                                                                    | rntos 😧 Clics de salida 🍳 Búsquedas en el sitio                                                                                                    |

Paso 8. Luego de crear el flujo se creará el ID de medición que utilizaremos posteriormente en el Portal de revista.

| .1       | Analytic | × Detalle | es del flujo web                                                              |                                                                                          |                        |                              | : |
|----------|----------|-----------|-------------------------------------------------------------------------------|------------------------------------------------------------------------------------------|------------------------|------------------------------|---|
| <b>^</b> | ADMI     |           | La recogida de datos en su sitio wel<br>hace más de 48 horas, asegúrese de    | o no está activada. Si ha instalado etiquetas<br>e que estén configuradas correctamente. | Ver instrucciones de e | etiquetas                    |   |
| 0        | ~        |           | Detalles del flujo                                                            |                                                                                          |                        | 1                            |   |
| E        | 1        |           | NOMBRE DEL FLUJO<br>Demo Portal de Revistas<br>ID DE MEDICIÓN<br>G-T63Y48Q8R4 | URL DEL FLUJO<br>https://www.tallerojscrp.c                                              | ID DE<br>om/ 399       | EL FLUJO<br>9 <b>9370045</b> |   |

# CONFIGURACIÓN DEL OPEN JOURNAL SYSTEM (OJS)

Los pasos definidos a continuación deben realizarse para cada revista de nuestro portal.

Paso 9. Ingresamos al portal de revista en la opción de 'Administración'

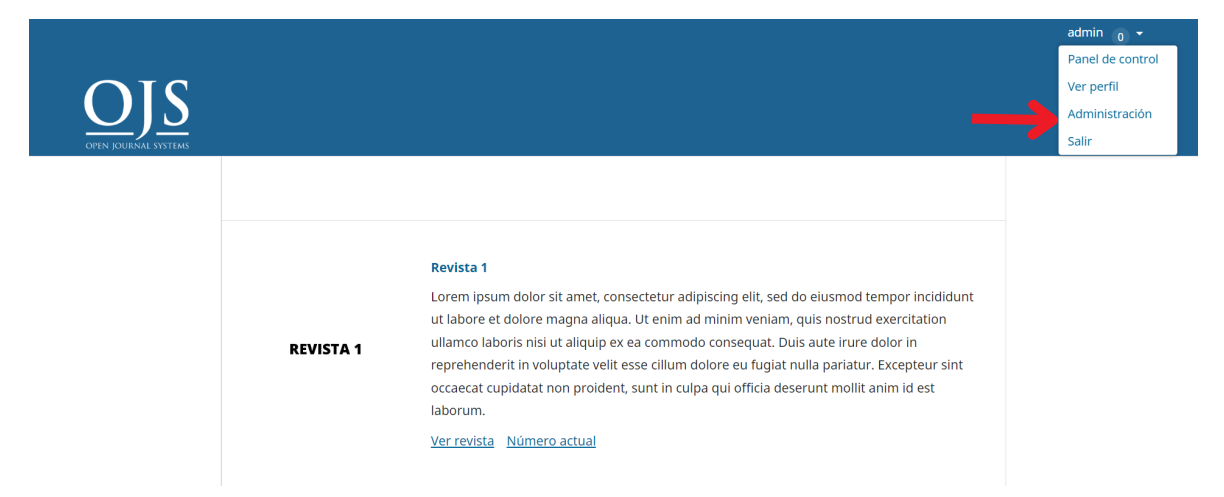

#### Paso 10. Seleccionamos la opción de 'Revistas alojadas'

| <b>#</b> | Open Jou | rnal Systems                                           | ¢ | 9 |
|----------|----------|--------------------------------------------------------|---|---|
|          |          | Administración                                         |   |   |
|          |          | Gestión del sitio                                      |   |   |
|          |          | Revistas alojadas                                      |   |   |
|          |          | Configuración del sitio                                |   |   |
|          |          | Funciones administrativas                              |   |   |
|          |          | Información del sistema                                |   |   |
|          |          | Caducidad de las sesiones                              |   |   |
|          |          | Borrar caché de datos                                  |   |   |
|          |          | Borrar caché de la plantilla                           |   |   |
|          |          | Limpiar el registro de ejecución de tareas programadas |   |   |
|          |          |                                                        |   |   |

#### Paso 11. Ingresamos en 'Asistente de Ajustes

| # | Open Jou | rnal Systems                                            |          |                       | ¢ | ٩ |
|---|----------|---------------------------------------------------------|----------|-----------------------|---|---|
|   |          | Administración / Revistas alojadas                      |          |                       |   |   |
|   |          | Revistas                                                |          | Ordenar Crear revista |   |   |
|   |          | Nombre                                                  | Ruta     |                       |   |   |
|   |          | Revista 1     Eliminar Acistanta de alustas Unuarios/as | revista1 |                       |   |   |
|   |          | revista 2                                               | revista2 |                       |   |   |

# Configuración del OJS con Universal Google Analytics

Los siguientes pasos corresponden para versiones **Universal Google Analytics (UA)** (cuentas creadas antes del año 2020). Para las versiones de Google Analytics 4 se explicarán los pasos más adelante.

Paso 12: Ingresamos a la sección de módulos, en 'módulos instalados' y activamos el módulo de GA.

| <u>њ</u> | Open Journal Systems                                           |                                                                                                    |                                 |
|----------|----------------------------------------------------------------|----------------------------------------------------------------------------------------------------|---------------------------------|
|          | Administración / Revistas alojadas / Asistente de ajuste       | s                                                                                                    |                                 |
|          | Asistente de ajustes<br>Configuración Módulos Usuarios/as      |                                                                                                    |                                 |
|          | Módulos instalados Galería de módulos                          |                                                                                                    |                                 |
|          | Módulos                                                        |                                                                                                    | Q Buscar Cargar un nuevo módulo |
|          | Nombre                                                         | Descripción                                                                                                    | Activo                          |
|          | Módulos de Metadatos (1)                                       |                                                                                                    |                                 |
|          | Metadatos Dublin Core 1.1                                      | Proporciona plantillas Dublin Core 1.1 y<br>compatibilidad de aplicaciones.                                                                                                    |                                 |
|          | Módulos de Autorización (0)                                    |                                                                                                    |                                 |
|          | <ul> <li>Módulo de Google Analytics</li> </ul>                 | Integre OJS con Google Analytics, el<br>sistema de análisis de tráfico web de<br>Google. Requiere una cuenta previa<br>creada en Google Analytics. Vea la página<br>de <u>Google Analytics</u> para más<br>información. | 2                               |
|          | <ul> <li>Módulo de indexación en Google<br/>Scholar</li> </ul> | Este módulo activa la indexación del<br>contenido publicado en Google Scholar.                                                                                                    |                                 |
|          | <ul> <li>Galerada de artículo en HTML</li> </ul>               | Este módulo ofrece soporte para<br>renderizar las galeradas de los artículos<br>en HTML.                                                                                                    |                                 |
|          | <ul> <li>Visor de Artículos eLife Lens</li> </ul>              | Este módulo proporciona soporte de<br>renderización para galeradas IATS XML                                                                                                    |                                 |

# Configuración del OJS con Universal Google Analytics

Paso 13. En el módulo de GA agregamos el ID de medición generado al crear el flujo de datos (ver paso 8).

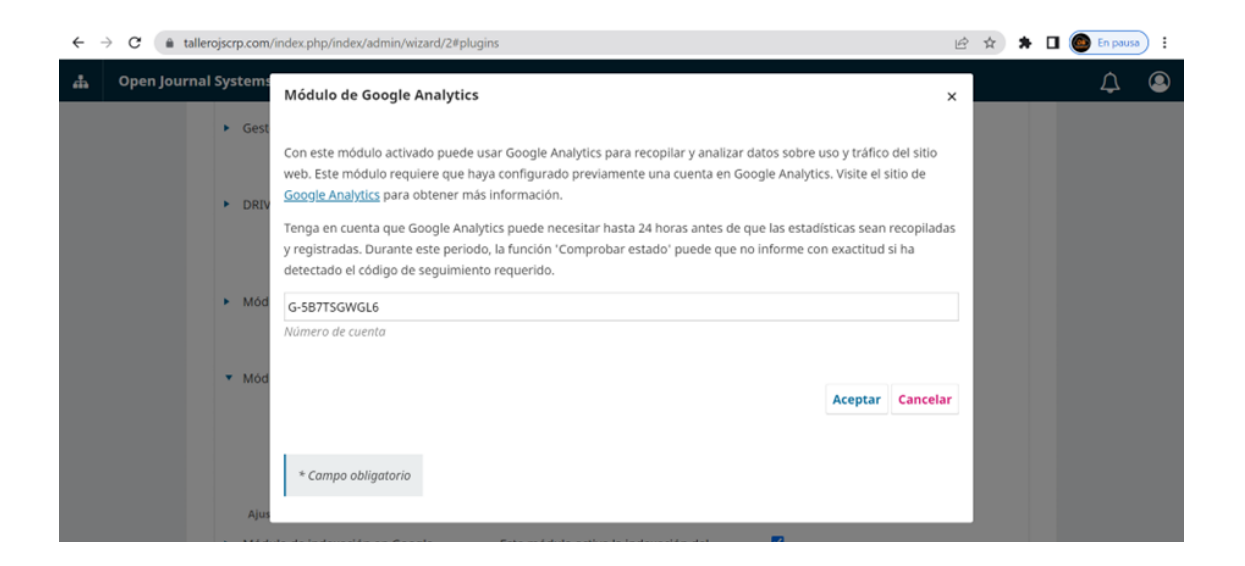

Los siguientes pasos corresponden para la instalación en OJS de cuentas de GA creadas posterior al 2020 las cuales corresponden a **Google Analytics versión 4.** 

Paso 14. En la opción de módulos, seguido por galería de módulos, instalamos el 'Custom Header Plugin'.

| m/index.php/revista1/management/settings/website#pl | ugins/pluginGallery                                                                                                 | ₿ ☆ 🕈       | 🗖 🙆 En paus    |
|-----------------------------------------------------|----------------------------------------------------------------------------------------------------|-------------|----------------|
|                                                     |                                                                                                    |             | ¢              |
| Ajustes del sitio web                               |                                                                                                    |             |                |
| Apariencia Configuración Módulos                    |                                                                                                    |             | <b>O</b> Ayuda |
| Módulos instalados Galería de módu                  | 05                                                                                                    |             |                |
| Galería de módulos                                  |                                                                                                    |             | Q Buscar       |
| Nombre                                              | Descripción                                                                                                    | Estado      |                |
| <u>Hypothes.is</u>                                  | This plugin integrates the Hypothes.is annotation tool into<br>articles.                                            |             |                |
| Shibboleth                                          | This plugin adds Shibboleth support.                                                                                |             |                |
| Backup                                              | This plugin permits backups to be downloaded from within OJS.                                                       |             |                |
| iThenticate                                         | This plugin permits automatic submission of uploaded content to<br>the iThenticate service for plagiarism checking. | 0           |                |
| Funding                                             | Adds submission funding data using the Crossref funders registry.                                                   |             |                |
| Custom Header Plugin                                | Permits the addition of custom headers to the website.                                                              | Actualizado | þ              |
| Custom Locale Plugin                                | Permits the customization of interface text.                                                                        |             |                |
| JATS Template Plugin                                | Permits the automatic generation of a simple (incomplete) JATS<br>XML document.                                     |             |                |

Paso 15. confirmamos que el módulo fue instalado correctamente.

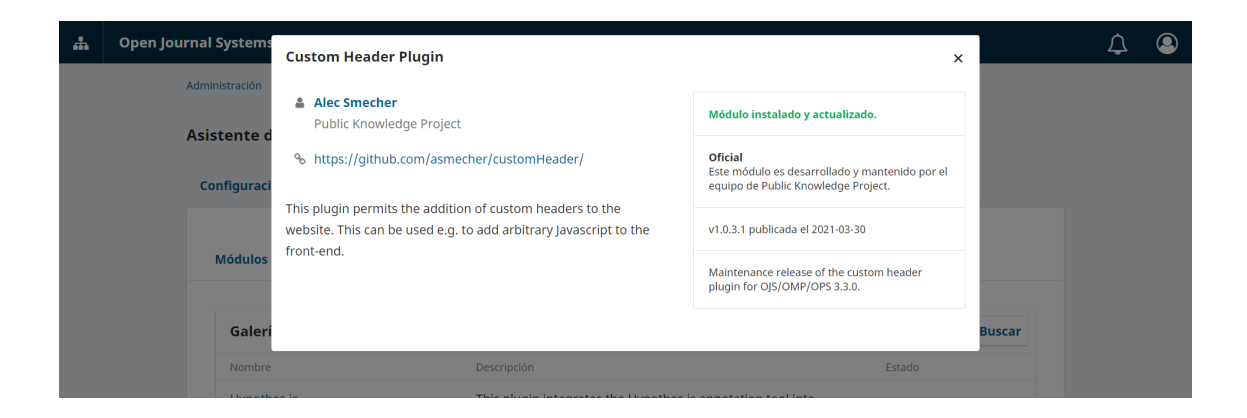

Paso 16. regresamos a nuestra cuenta creada de GA y presionamos en la opción de 'ver instrucciones de etiquetas'.

× Detalles del flujo web

| Δ          | La recogida de datos en su sitio wa<br>asegúrese de que estén configurad                                                                       | eb no está activada. Si ha instalado etiquetas hace má<br>das correctamente.                                                                                        | ás de 48 horas,                                        | Ver instrucciones de etique    |
|------------|----------------------------------------------------------------------------------------------------|----------------------------------------------------------------------------------------------------|--------------------------------------------------------|--------------------------------|
| Deta       | illes del flujo                                                                                                    |                                                                                                    |                                                        | Т                              |
| NOM<br>Der | IBRE DEL FLUJO<br>no Portal de Revistas                                                                                                    | URL DEL FLUJO<br>https://www.tallerojscrp.com/                                                                                                    | ID DEL FLUJO<br>3999370045                             | ID DE MEDICIÓN<br>G-T63Y48Q8R4 |
| Ever       | itos                                                                                                    |                                                                                                    |                                                        |                                |
| +:         | Medición mejorada<br>Mide las interacciones y el contenido<br>Es posible que se recojan datos de lo:<br>se envie información personal identifi | de sus sitios web automáticamente, además de las vistas de<br>s elementos de las páginas, como enlaces y vídeos insertado:<br>cable a Google <u>Más información</u> | : <b>página.</b><br>s, con los eventos correspondiente | es. Debe asegurarse de que no  |
|            | Midiendo: 💿 Vistas de página                                                                                                    | Desplazamientos 🕑 Clics de salida Y 3 más                                                                                                    |                                                        |                                |
|            |                                                                                                    |                                                                                                    |                                                        |                                |
| ß          | Modificar eventos<br>Modifique eventos y parámetros entra                                                                                      | antes. <u>Más información</u>                                                                                                    |                                                        |                                |

Paso 17. Ingresamos en la sección de instalar manualmente y copiamos el código.

| in our doord | nes de instalación                                                                                                    |                                                   |
|--------------|----------------------------------------------------------------------------------------------------|---------------------------------------------------|
|              | Instalar su etiqueta de Google<br>Puede utilizar un creador de sitios web o un sistema de gestión de<br>contenido (CMS) para finalizar la configuración automáticamente,<br>bien instalar la etiqueta manualmente. Para que la medición sea<br>precisa, su etiqueta debe estar instalada en todas las páginas del<br>sitio. |                                                   |
|              | Instalación con un creador de sitios web o un CMS                                                                                                    | Instalar manualmente                              |
|              | Instale la etiqueta de Google manualmente<br>Abajo está la etiqueta de Google de esta cuenta. Cópiela y péguela en el código d<br>elemento <head>. No añada más de una etiqueta de Google a cada página.</head>                                                                                                    | le cada página de su sitio web, justo después del |
|              | <pre><li><li><li>Google tag (gtag.js)&gt; <script async="" src="https://www.googletagmanager.com/gtag/js?id=G-T63Y48Q8R4 &lt;script&gt; window.datalayer = window.datalayer    []; function gtag(){datalayer.push(arguments);} gtag('js', new Date()); &lt;/pre&gt;&lt;/td&gt;&lt;td&gt;"></script></li></li></li></pre>    |                                                   |
|              |                                                                                                    |                                                   |

Paso 18. en el OJS en la sección de módulos instalados ingresamos en ajustes del módulo de cabecera personalizada.

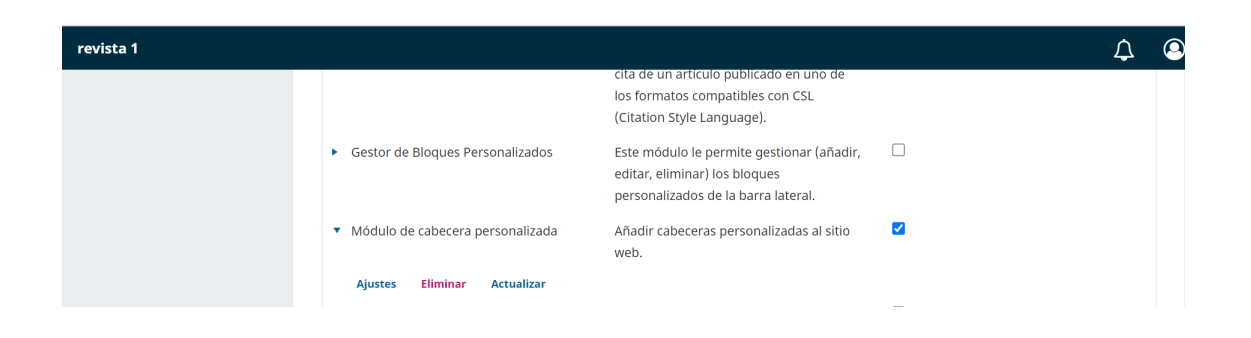

#### Paso 19. Pegamos el código copiado desde el GA.

| revista 1 | Módulo de cabecera personalizada                                                                                                    | ×  |
|-----------|----------------------------------------------------------------------------------------------------|----|
|           | Con este módulo activo podrá añadir cabeceras personalizadas al sitio web. Esto puede usarse para                                                                                                    | а, |
|           | por ejemplo, añadir Javascript personalizado.                                                                                                    |    |
|           | <pre></pre>                                                                                                    |    |
|           | <script><br>window.dataLayer = window.dataLayer    [];<br>function gtag(){dataLayer.push(arguments);}</th><th></th></tr><tr><td></td><td>gtag('js', new Date());</td><td></td></tr><tr><td></td><td>slag coning, Grostradora ),<br></script> <td></td> |    |
|           |                                                                                                    |    |

# **INTRODUCCIÓN A GOOGLE DATA STUDIO (DS)**

Data Studio es una herramienta gratuita que convierte tus datos en informes y paneles claros, totalmente personalizables, interactivos, fáciles de consultar y compartir.

Con Data Studio, se pueden crear informes sobre datos de una amplia variedad de fuente como: Hojas de cálculo de Google, Google Ads, YouTube, productos de Google Marketing Platform y como lo es para nuestro caso Google Analytics.

Paso 20. Ingresamos a www.analytics.google.com, verificamos que la cuenta con la que hemos iniciado sesión sea la misma con la que creamos la cuenta de GA. En la opción de Crear seleccionamos 'Fuentes de Datos'.

| Data Studio     | Q Buscar en Data Studio   |                                                                                                    |                                                                                                    |
|-----------------|---------------------------|----------------------------------------------------------------------------------------------------|----------------------------------------------------------------------------------------------------|
| Crear           | Recientes Informes Fuen   | tes de datos Explorador                                                                                                    |                                                                                                    |
| Informe         | Empezar con una plantilla |                                                                                                    | Galería de plantillas                                                                                                    |
| Fuente de datos |                           | Learn how to view, edit and create a Data Studio report                                                                                                    | A C M E 🛛 🖉 A M N. 2014 - Aug V                                                                                                    |
| Explorador BETA |                           |                                                                                                    | Values         Descent long           Likers         Sessions         Pageters         Bounce faile           53,206         66,104         327,396         47,29% |
|                 |                           | Bangkink dam         Bit of the second second s                                  | How are site sessions transling?         What are the top countries by session because to be 30 top                                                                |
| Papelera        | т                         | 2 Soft Address and Margan Parks<br>The Ward Print Address and State Address and State | -boar +                                                                                                    |
|                 | Informe vacío             | Informe "Tutorial"                                                                                                    | Acme Marketing                                                                                                    |
|                 | Data Studio               | Data Studio                                                                                                    | Google Analytics                                                                                                    |

Paso 21. Se nos abrirá una ventana donde ingresaremos nuestra información básica

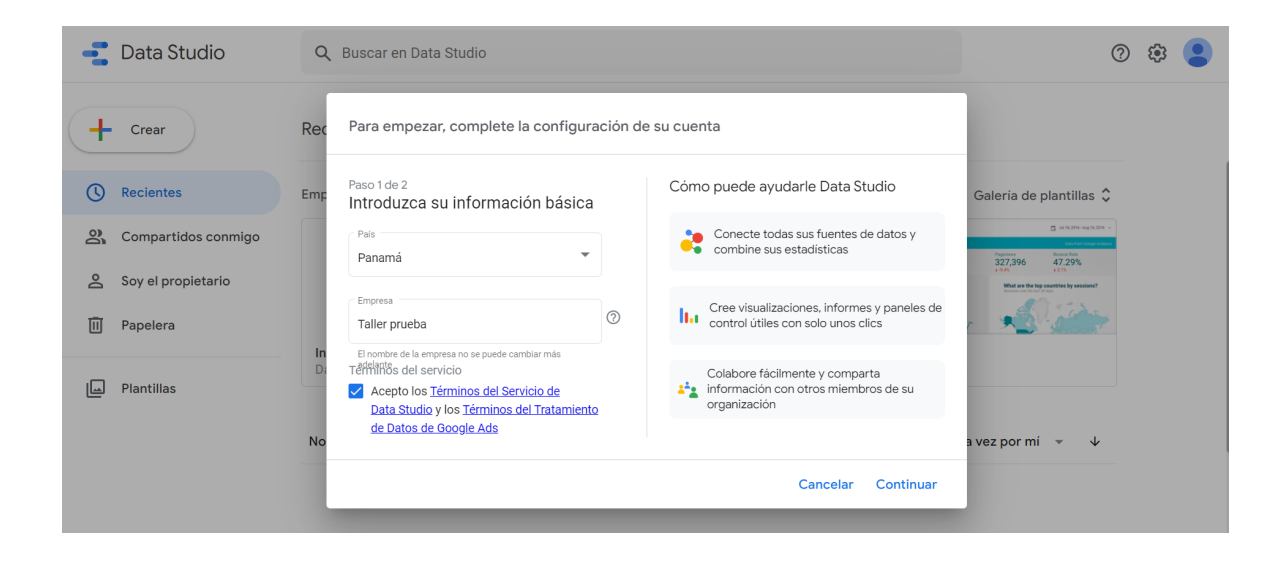

Paso 22. En la siguiente pantalla visualizaremos todo los posibles conectores de datos. Seleccionamos Google Analytics.

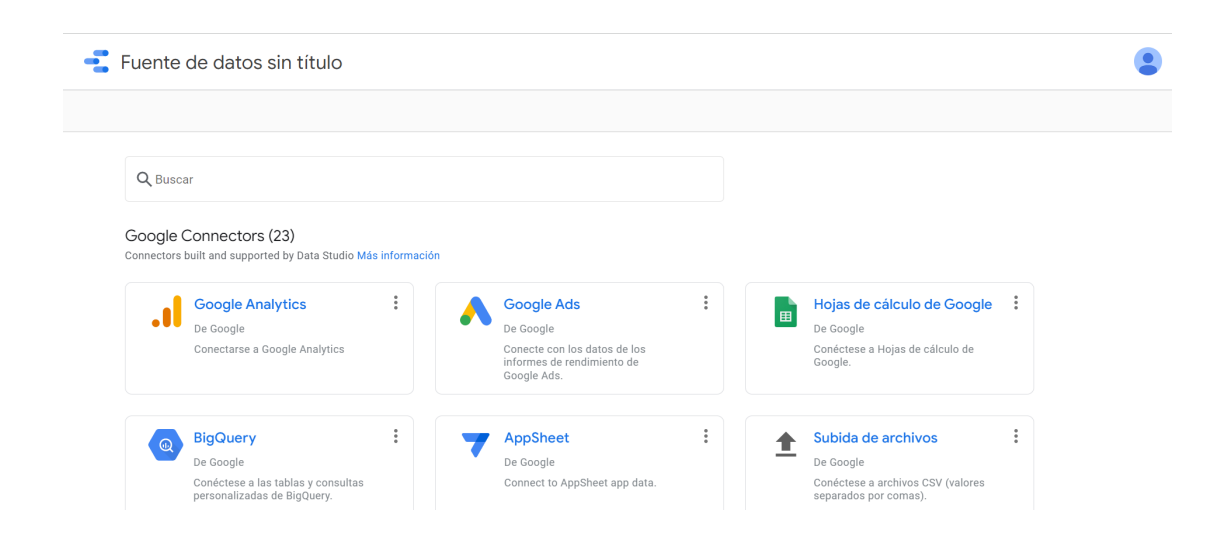

#### Paso 23. Autorizamos la conexión

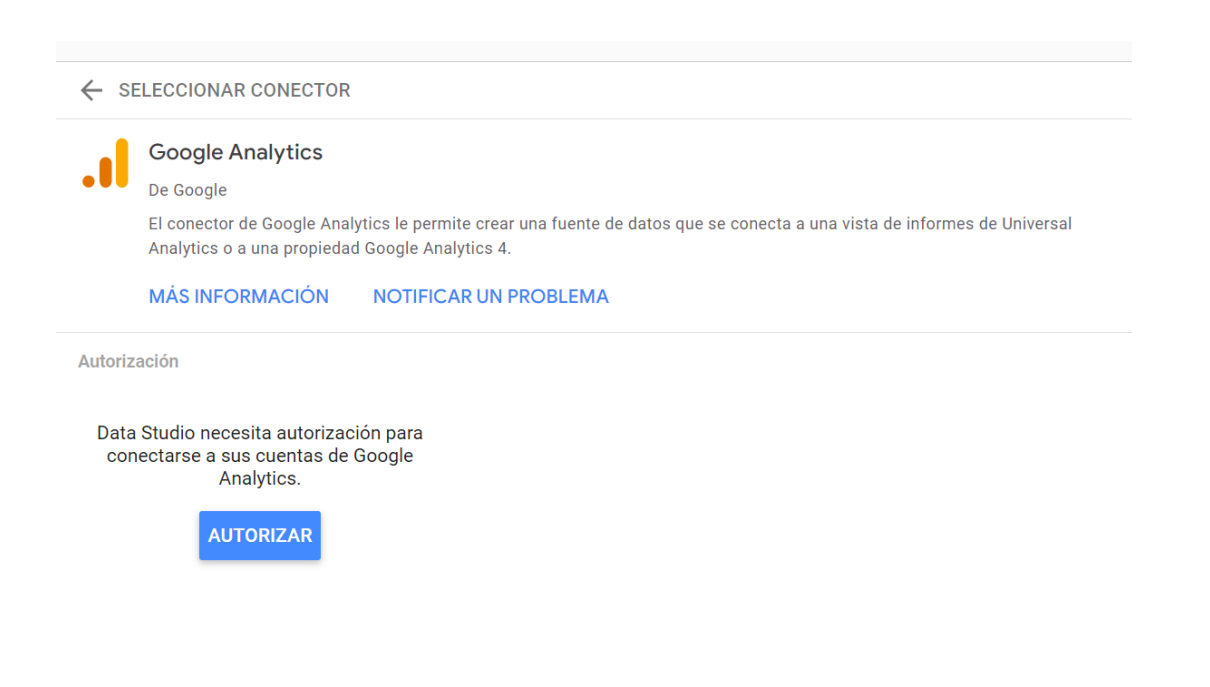

Paso 24. Seleccionamos la cuenta y la propiedad creada en los pasos 2 y 7. Por ultimo presionamos en conectar.

| -      | Fuente de dato                                            | s sin títu                      | lo                                              |                   |                              |          |
|--------|-----------------------------------------------------------|---------------------------------|-------------------------------------------------|-------------------|------------------------------|----------|
|        |                                                           |                                 |                                                 |                   | $\rightarrow$                | CONECTAR |
| ← s    | ELECCIONAR CONECTOR                                       |                                 |                                                 |                   |                              |          |
|        | Google Analytics                                          |                                 |                                                 |                   |                              |          |
| •••    | De Google                                                 |                                 |                                                 |                   |                              |          |
|        | El conector de Google Anal<br>Analytics o a una propiedad | ytics le permi<br>d Google Anal | te crear una fuente de datos que se<br>ytics 4. | conecta a una vis | sta de informes de Universal |          |
|        | MÁS INFORMACIÓN                                           | NOTIFICA                        | R UN PROBLEMA                                   |                   |                              |          |
| Cuenta |                                                           | Q                               | Propiedad                                       | Q                 |                              |          |
| Demo ' | Taller Ojs                                                |                                 | Portal de Revistas de Prueba<br>GA4   328280311 |                   |                              |          |
|        |                                                           |                                 |                                                 |                   |                              |          |

Paso 25. Se nos mostrará una ventana con todos los datos que a recopilado nuestro flujo de datos del portal de revistas. Ingresamos en la opción 'Crear Informe'.

|       | 📲 Portal de Revi                            | stas d     | e Prı    | ueba             |                      |                   |                       |                                  | S                     | <b>2+</b> Compartir | ? 😫       |
|-------|---------------------------------------------|------------|----------|------------------|----------------------|-------------------|-----------------------|----------------------------------|-----------------------|---------------------|-----------|
| itos: | 2 Demo OJS Actu                             | ualización | de dato  | os: 12 horas     | Acceso a visualiza   | aciones comun     | iitarias Activado     | Edición de campos de info        | ormes: Activada 🛭 🚺 🖸 | REAR INFORME        | EXPLORAR  |
| <     | - EDITAR LA CONEXIÓN                        | FILTRA     | R POR    | CORREO ELEC      | FRÓNICO              |                   |                       | + A                              | ÑADIR UN CAMPO        | + AÑADIR UN         | PARÁMETRO |
|       | <ul> <li>Los editores de fuentes</li> </ul> | de datos a | ahora pu | ueden actualizar | campos, editar cone> | tiones y editar e | el código SQL persona | ilizado.                         |                       |                     | Cerrar    |
|       | Campo $\downarrow$                          |            | Tipo     | $\downarrow$     |                      |                   | Agregación predetermi | nada<br>Descripción $\downarrow$ |                       | Q Buscar            | campos    |
| DI    | MENSIONES (85)                              |            |          |                  |                      |                   |                       |                                  |                       |                     |           |
|       | Agrupación de canales pr                    | :          | ABC      | Texto            |                      | ~                 | Ninguna               |                                  |                       |                     |           |
|       | Año                                         | :          |          | Año (AAAA)       |                      | ~                 | Ninguna               |                                  |                       |                     |           |
|       | App version                                 | :          | ABC      | Texto            |                      | Ŧ                 | Ninguna               |                                  |                       |                     |           |
|       | Campaña                                     | :          | ABC      | Texto            |                      | Ŧ                 | Ninguna               |                                  |                       |                     |           |
|       | Campaña de la sesión                        | :          | ABC      | Texto            |                      | Ŧ                 | Ninguna               |                                  |                       |                     |           |
|       | Campaña del usuario                         | :          | ABC      | Texto            |                      | ~                 | Ninguna               |                                  |                       |                     |           |
|       | Categoría de dispositivo                    | :          | ABC      | Texto            |                      | Ŧ                 | Ninguna               |                                  |                       |                     |           |
|       | Categoría del artículo                      | :          | ABC      | Texto            |                      | ~                 | Ninguna               |                                  |                       |                     |           |
|       |                                             |            |          |                  |                      |                   |                       |                                  |                       |                     |           |

Paso 26. En la ventana emergente seleccionamos añadir el informe y no volver a mostrar.

| Va a añadir datos a este informe                                                                                                    |
|----------------------------------------------------------------------------------------------------|
| Portal de Revistas de Prueba                                                                                                    |
| Tenga en cuenta que los <b>editores de informes</b> pueden crear gráficos con las nuevas fuentes de datos y añadir<br>dimensiones y métricas que no se incluyen actualmente en el informe. |
| Vo volver a mostrar                                                                                                    |
| CANCELAR AÑADIR AL INFORME                                                                                                    |

Paso 27. en la siguiente imagen se muestra la mesa de trabajo donde crearemos los informes.

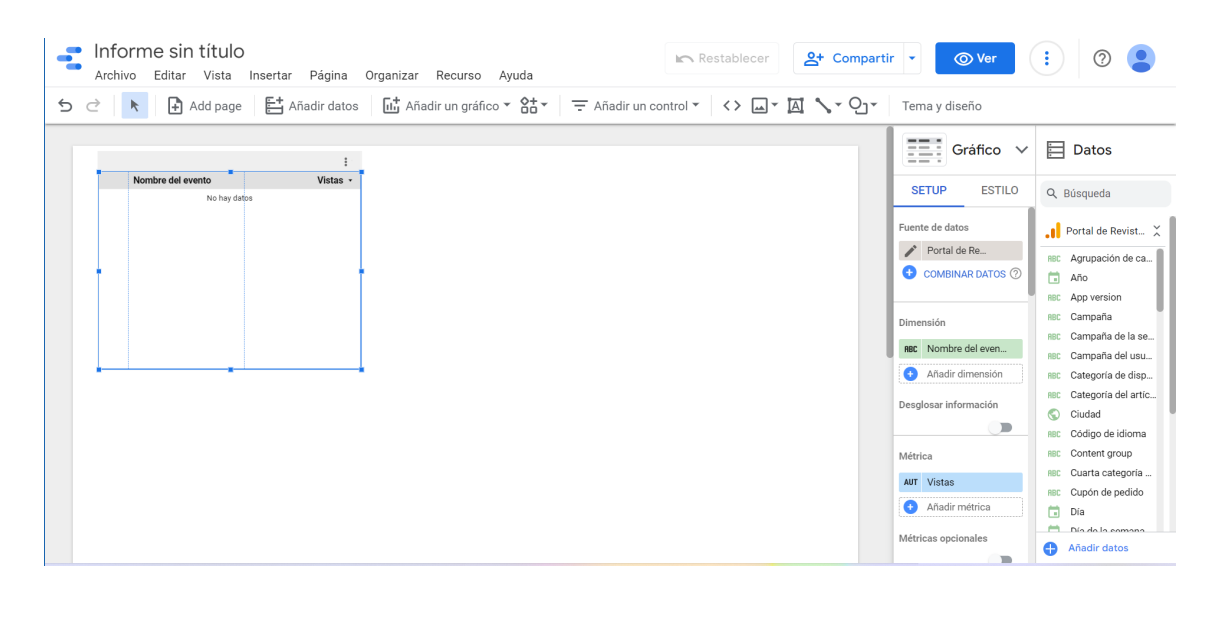

Al lado derecho encontraremos las opciones para insertar distintos gráficos y el listado de los datos extraídos desde nuestro flujo de datos.

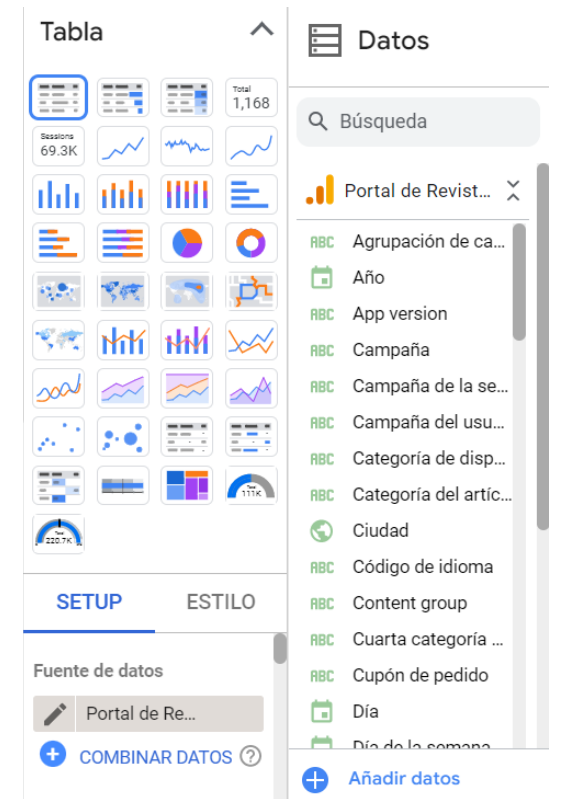

Paso 28. En la parte superior de la mesa de tranbajo encontraremos distintas opciones de herramientas para la edición de los informes.

| Archivo Editar Vista Insertar Página Organizar Recurso Ayuda              | Restablecer Compartir -                 |
|---------------------------------------------------------------------------|-----------------------------------------|
| 5 ఁ । 📐 👌 Add page 🛛 📇 Añadir datos 🗍 🛄 Añadir un gráfico ▾ 🔠 ∓ Añadir un | n control 🔹 < 🖾 🗙 🖓 🗸 🖓 🕶 Tema y diseño |
|                                                                           | Gráfico                                 |

Paso 29. Una opción importante a destacar es la de añadir un control. Los controles son las opciones que nos permitirán filtrar nuestros datos para crear los informes.

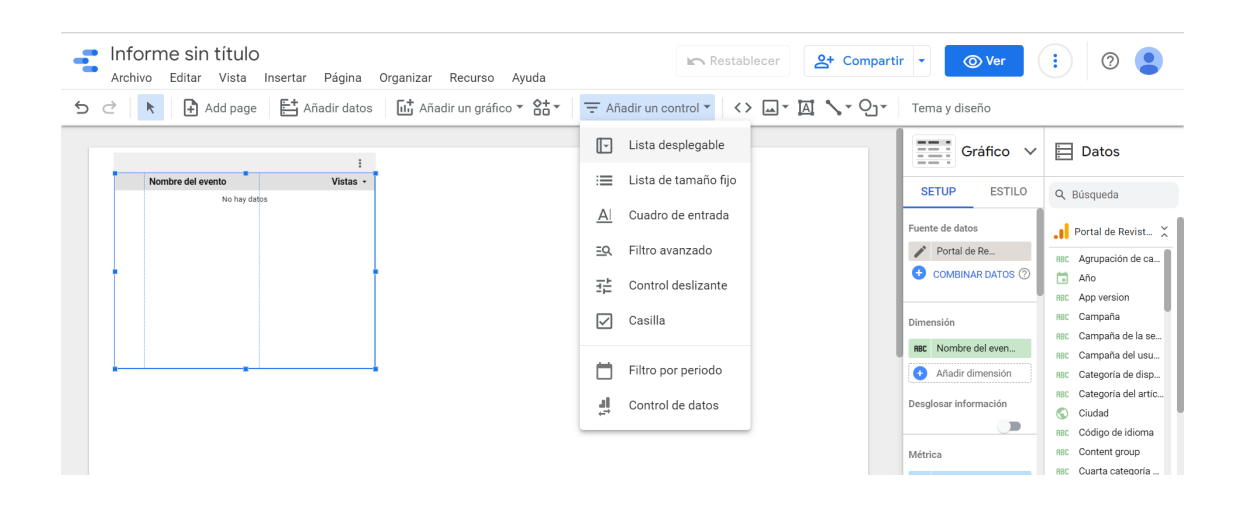

Paso 30. En la parte superior de la barra de herramientas encontraremos 'Recursos' en esta sección esta ubicada la opción para Administrar los filtros.

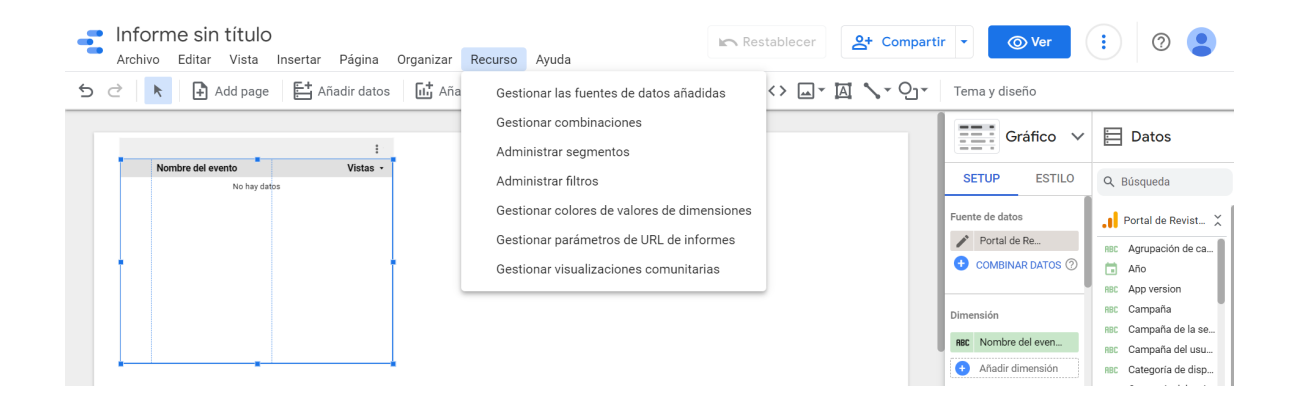

Paso 31. Una vez ingresamos al administrador de filtros podremos observar el panel donde podremos editar y añadir los mismos. Estos nos permitirán seleccionar los datos, de la fuente, que queremos sean utilizados en la elaboración de los diferentes gráficos que conformaran nuestros informes. Seleccionamos en añadir un filtro.

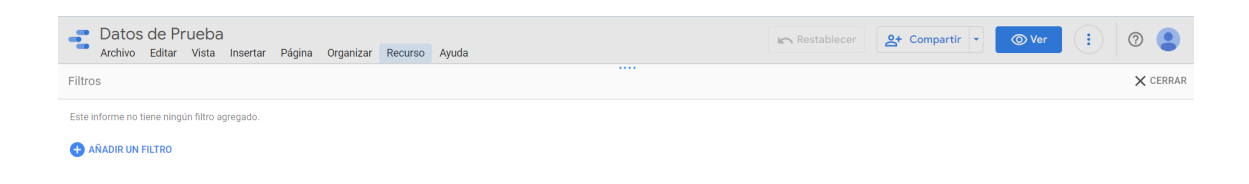

Paso 32. Se nos presentan las opciones de incluir o excluir. **Los filtros Incluir**, con los que únicamente se muestran los registros que cumplen las condiciones.

**Los filtros Excluir**, con los que únicamente se muestran los registros que no cumplen las condiciones.

Tenga en cuenta que los filtros no transforman los datos en modo alguno, simplemente reducen la cantidad de datos que se muestran en los informes.

| - | Datos de Prueba<br>Archivo Editar Vista I | insertar Página Organizar Recurso Ayuda | Restablecer Compartir V OVer : | 0        |
|---|-------------------------------------------|-----------------------------------------|--------------------------------|----------|
| ← | Crear filtro                              |                                         |                                | × CERRAR |
| Ν | ombre                                     | .1 Todos los datos de sitios web        |                                |          |
|   | Incluir                                   | Seleccionar un campo *                  |                                | 0        |
|   | Excluir                                   |                                         |                                |          |

Paso 33. en nuestro caso incluiremos solo los datos pertenecientes a una sola revista de nuestro portal.
En la sección de 'Campo' seleccionaremos la opción de página ya que este contiene todos los URL de nuestro portal de revista.
Tomemos en cuenta que podemos realizar varios análisis correspondientes a cada revista y seleccionar distintos campos.

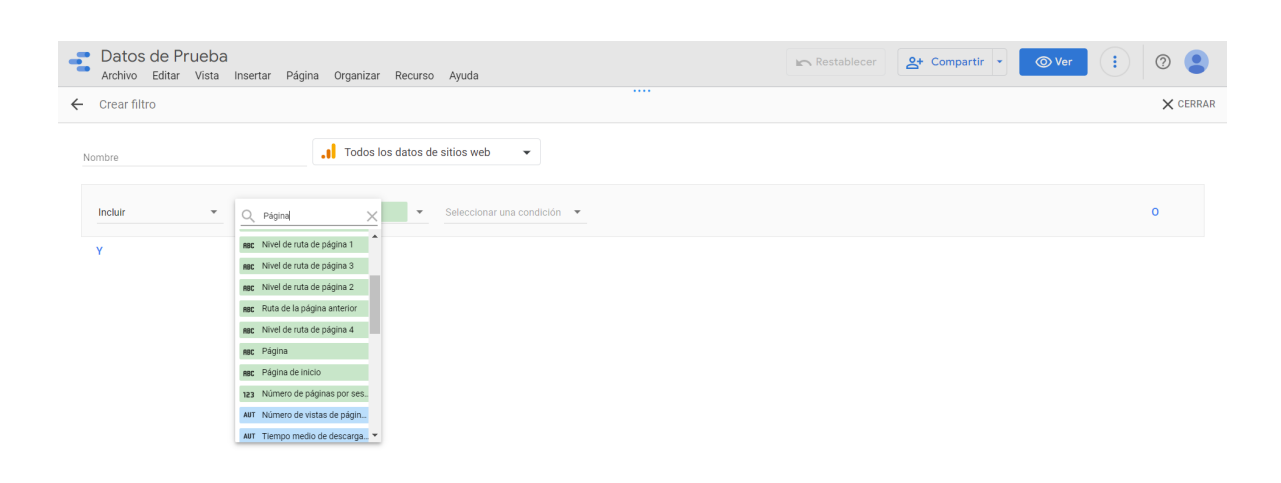

Paso 34. La siguiente imagen muestra las distintas condiciones que podemos utilizar como parámetros para filtrar nuestra fuente de datos, en este caso con respecto al campo página si se cumple o no la expresión estipulada.

| - Datos<br>Archivo | de Prueba<br>Editar Vista I | insertar Págir | na Organizar R  | ecurso | Ayuda                                 |      | Restablecer | St Compartir | <b>⊘</b> Ver | : 0         |
|--------------------|-----------------------------|----------------|-----------------|--------|---------------------------------------|------|-------------|--------------|--------------|-------------|
| ← Crear fil        | tro                         |                |                 |        |                                       | •••• |             |              |              | imes cerrar |
| Nombre             |                             |                | . I Todos los d | atos d | e sitios web 🔹                        |      |             |              |              |             |
| Incluir            | *                           | nec Página     |                 | Ŧ      | Igual que (=)                         |      |             |              |              | ο           |
| Y                  |                             |                |                 |        | Contiene                              |      |             |              |              |             |
|                    |                             |                |                 |        | Empieza por                           |      |             |              |              |             |
|                    |                             |                |                 |        | Coincidencia con la expresión regular |      |             |              |              |             |
|                    |                             |                |                 |        | La expresión regular contiene         |      |             |              |              |             |
|                    |                             |                |                 |        | En                                    |      |             |              |              |             |
|                    |                             |                |                 |        | Es nulo                               |      |             |              |              |             |

Paso 35. En la siguiente sección escribiremos la expresión que deseamos este contenida dentro de los campos seleccionados. Es decir, para nuestro caso sería incluir todos los datos en el campo página que contengan la palabra 'ric'. Por ultimo seleccionamos guardar.

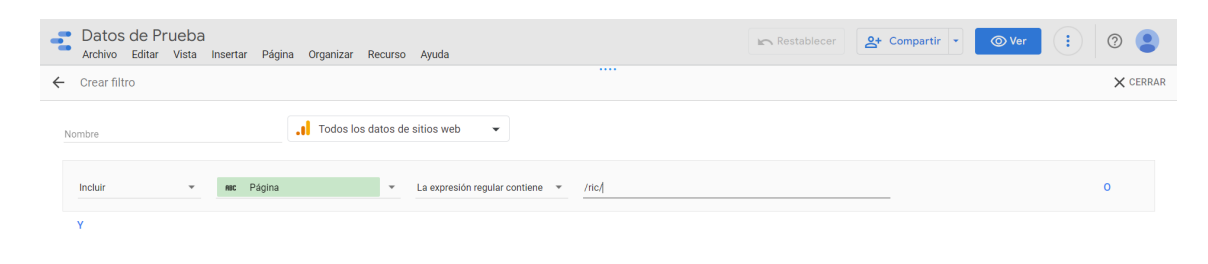

Paso 36. Para que podamos aplicar el filtro creado, a los distintos gráficos de nuestro informe, debemos añadirlo en la sección de filtrar en la columna de configuración de gráfico.

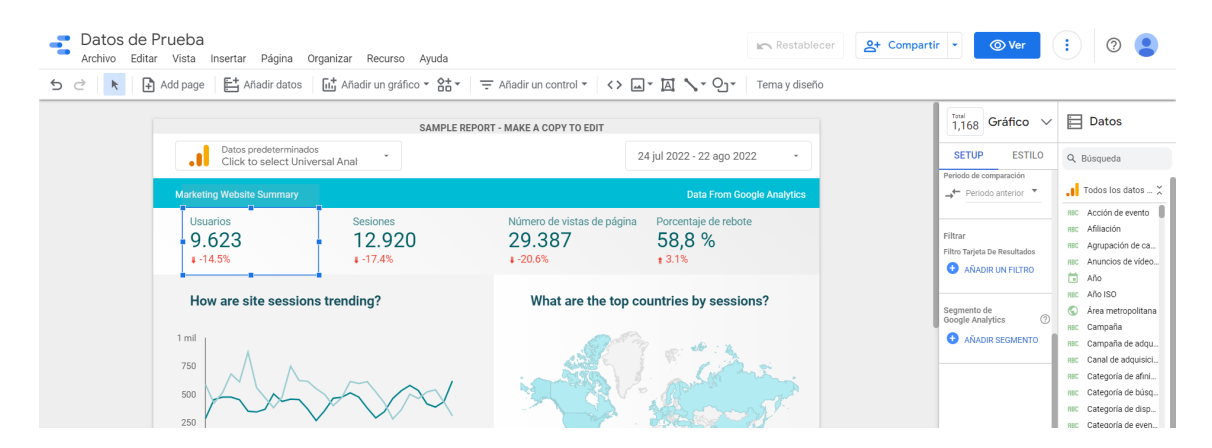

# Este paso debemos realizarlo para cada gráfico que deseamos incluir en el informe.

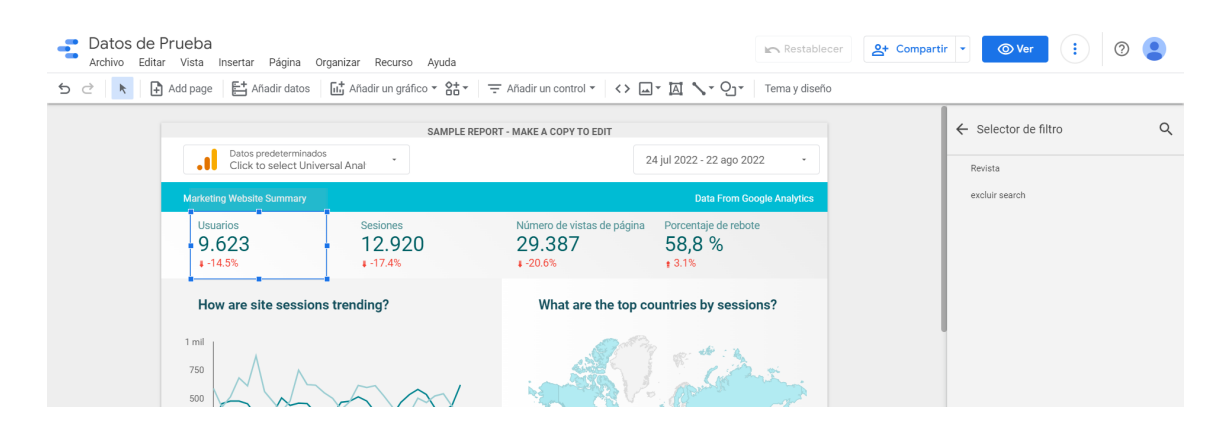

# **VISIBILIDAD DE INFORME EN OJS**

Para mostrar los informes creados de nuestras revistas, crearemos una sección dentro de la revista a la cual llamaremos 'Estadísticas'

Paso 37: Dentro de la revista ingresaremos a la opció de Panel de Control

|        |          |             | admin <sub>0</sub> 👻 |
|--------|----------|-------------|----------------------|
|        |          |             | Panel de control     |
| revist | a 1      |             | Ver perfil           |
| Actual | Archivos | Acerca de 👻 | Administración       |
|        |          |             | Salir                |
|        |          |             |                      |
|        |          |             |                      |

Paso 38: Ingresaremos a la configuración del sitio web. Luego a los Menús de Navegación y seleccionamos la opción de añadir elemento.

| revista 1                           |                          |                                  |                                                                                    | ф (                             |  |
|-------------------------------------|--------------------------|----------------------------------|------------------------------------------------------------------------------------|---------------------------------|--|
| Envíos<br>Números                   | Ajustes del sitio web    | -                                |                                                                                    |                                 |  |
| Ajustes                             | Apariencia Configuración | Modulos                          |                                                                                    | <ul> <li>Ayuda</li> </ul>       |  |
| Revista<br>Sitio web                | Información              | Menús de navegación              |                                                                                    | Añadir menú                     |  |
| Flujo de trabajo                    | Idiomas                  | Título                           | Elementos del menú de navegación                                                   |                                 |  |
| Distribución<br>Usuarios/as y roles | Menús de                 | <u>User Navigation Menu</u>      | Registrarse, Panel de control, Entrar, Ver perfil,<br>admin, Administración, Salir |                                 |  |
| Estadísticas                        | navegación<br>Avisos     | <u>Primary Navigation Menu</u>   | Actual, Sobre la revista, Archivos<br>Equipo editorial, Acerca de, Decl            | , Envíos, Avisos,<br>aración de |  |
| Artículos                           |                          |                                  | privacidad, Contacto                                                               |                                 |  |
| Actividad editorial                 | Listas                   | Elementos del menú de navegación |                                                                                    | Añadir elemento                 |  |
| Usuarios/as                         | Declaración de           |                                  |                                                                                    |                                 |  |
| Generador de informes               | privacidad               | Registrarse                      |                                                                                    |                                 |  |
|                                     | Fecha y hora             | ► Entrar                         |                                                                                    |                                 |  |

# Inserción de Data Studio en OJS

Paso 39. En añadir elemento crearemos la opción de 'estadísticas', debemos indicar que esta será una pagina personalizada y la ruta de la URL que tendrá para ser accedida.

| revista 1             | Añadir elemento                                                                                            | ×    | Д ( <b>8</b>       |
|-----------------------|----------------------------------------------------------------------------------------------------|------|--------------------|
| Estadísticas          |                                                                                                    | ~    | de, Declaración de |
| Artículos             | Título *                                                                                                   |      |                    |
| Actividad editorial   | Estadísticas                                                                                               |      | Añadir elemento    |
| Usuarios/as           |                                                                                                    |      |                    |
| Generador de informes | Crear una página personalizada en su OJS y enlacela desde un menu de navegación.                           |      |                    |
|                       | Página personalizada                                                                                       | ~    |                    |
| Herramientas          | Crear una página personalizada en su OJS y enlacela desde un menu de navegación.                           |      |                    |
| Administración        | Ruta *                                                                                                    |      |                    |
|                       | estadisticasrevista1                                                                                       |      |                    |
|                       | Esta página será accesible en                                                                              |      |                    |
|                       | https://tallerojscrp.com/index.php/revista1/%PATH%                                                         |      |                    |
|                       | donde %PATH% es la ruta que ha introducido antes. Nota: Dos páginas diferentes no pueden tener la misma ru | uta. |                    |
|                       | Emplear rutas construidas dentro del sistema puede provocar que pierda el acceso a funciones importantes.  |      |                    |
|                       |                                                                                                    |      |                    |
|                       | Contenido                                                                                                  |      |                    |
|                       | $\textcircled{1} \textcircled{1} \textcircled{1} B I \sqcup \mathscr{O} \And \hookrightarrow \image $      |      |                    |
|                       |                                                                                                    |      |                    |

Paso 40. Antes de guardar regresaremos al Data Studio y en nuestra mesa de trabajo seleccionamos en la opción de compartir y gestionar acceso, activamos la opción de 'cualquier usuario de internet puede encontrarlo y verlo.

| <b>Prueba utp</b><br>Archivo Editar Vista Insertar Pág  | ina Organizar Recurso Ayuda                                               | Restablecer Compartir -                                              | ⊚ Ver :                                                      |
|---------------------------------------------------------|---------------------------------------------------------------------------|----------------------------------------------------------------------|--------------------------------------------------------------|
| 5 순 📄 🕒 Add page 🛛 🛃 Añadir                             | Compartir con otros usuarios                                              | Tema y di                                                            | seño                                                         |
|                                                         | Compartir como <mark>ខ</mark> Digital Brand                               |                                                                      | Datos                                                        |
| Datos predeterminados<br>Click to select Universal Anal | Añadir usuarios Gestionar acces                                           | Arrastr<br>sobre e                                                   | un campo<br>lienzo para                                      |
| Marketing Website Summary                               | Compartir mediante enlace:<br>Activado                                    | Cualquier usuario de Internet puede encontrarlo y verlo              | un gráfico                                                   |
| Usuarios Ses<br>9,338 11                                | https://datastudio.google.com/report                                      | $\checkmark$ Cualquier usuario de Internet puede encontrarlo y verlo | RBC Acción de evento                                         |
| ¥ -18.7% ¥ -2                                           | Digital Brand<br>info@digitalbrandpty.com                                 | Cualquier usuario de Internet puede encontrarlo y editarlo           | RBC Agrupación de ca<br>RBC Anuncios de vídeo                |
| How are site sessions trending                          |                                                                           | Cualquier persona con el enlace puede verlo                          | RBC Año ISO                                                  |
| 1 mil                                                   | Evitar que los editores cambien e     Inhabilitar la descarga, la impresi | Cualquier persona con el enlace puede editarlo                       | RBC Campaña<br>RBC Campaña de adqu                           |
| 750                                                     |                                                                           | Cualquier usuario de digitalbrandpty.com con el enlace pu            | RBC Canal de adquisici<br>RBC Categoria de afini             |
| 500                                                     |                                                                           | Cualquier usuario de digitalbrandpty.com con el enlace pu            | RBC Categoría de búsq<br>RBC Categoría de disp               |
| 0<br>23 jul 28 jul 2 ago 7 ago 12                       | e ago 17 ago                                                              | Desactivado: solo pueden acceder usuarios específicos                | RBC Categoría de even     Categoría de pred     Añadir datos |

# Inserción de Data Studio en OJS

Paso 41. En la opción de compartir nuevamente seleccionamos la lista desplegable e ingresamos en la opción de insertar informe y copiamos el código.

| - | prueba utp<br>Archivo Editar Vista Insertar Pági | na Organizar Recu                                                                                                    | urso Ayuda                  |                             | Restablecer              | Compartir | ▼                    | :          | 0                 |
|---|--------------------------------------------------|----------------------------------------------------------------------------------------------------|-----------------------------|-----------------------------|--------------------------|-----------|----------------------|------------|-------------------|
|   | C 🛉 Add page 📑 Añadir d                          | atos 🛛 🔟 Añadir un                                                                                                    | gráfico - čo - /            | Añadir un control 🔻         |                          |           | Tema y diseño        |            |                   |
|   |                                                  | Insertar inform                                                                                                    | ne                          |                             |                          |           | <u>لي</u>            |            | Datos             |
|   | Datos predeterminados                            | V Habilitar inserció                                                                                                    | n                           |                             |                          |           | Arrastre un campo    | 0.00       | cauada            |
|   | Click to select Universal Anal                   |                                                                                                    |                             |                             |                          |           | sobre el lienzo para | ~ D0       | squeua            |
|   |                                                  | Muestra la navega                                                                                                    | ación de informes en el mo  | do insertado. <u>Más in</u> | formación                |           | añadir un gráfico    | Пто        | dos los datos     |
|   | Marketing Website Summary                        | Insertar código                                                                                                    | O Insertar URL              |                             |                          |           |                      |            |                   |
|   | Usuarios Se:                                     | Conio lo oiguiente en e                                                                                                    |                             |                             |                          |           |                      | ABC A      | cción de evento   |
|   | 0 3 3 8 1                                        | Copie lo siguiente en s                                                                                                    | u sitio web.                |                             |                          |           |                      | ABC A      | filiación         |
|   | 9.000 I.                                         | <iframe <="" td="" width="600"><td>height="800" src="https://d</td><td>atastudio.google.cor</td><td>n/embed/reportina/edb</td><td>01c9c4-</td><td></td><td>ABC A</td><td>grupación de ca</td></iframe> | height="800" src="https://d | atastudio.google.cor        | n/embed/reportina/edb    | 01c9c4-   |                      | ABC A      | grupación de ca   |
|   | € -10.7% ÷ -                                     | aceb-457f-bb57-05cc                                                                                                    | d5fdd897b/page/1M" frame    | eborder="0" style="bo       | rder:0" allowfullscreen> |           |                      | ABC A      | nuncios de vídeo  |
|   |                                                  |                                                                                                    |                             |                             |                          |           |                      | • A        | ňo                |
|   | How are site sessions trendin                    |                                                                                                    |                             |                             |                          |           |                      | ABC A      | ño ISO            |
|   |                                                  | Anchura (pixeles)                                                                                                    | Altura (pixeles)            |                             |                          |           |                      | S 4        | rea metropolitana |
|   | 1 mil .                                          | 600                                                                                                    | 800                         |                             |                          |           |                      | ABC C      | ampaña            |
|   |                                                  |                                                                                                    |                             |                             |                          |           |                      | ABC C      | ampaña de adqu    |
|   | 750                                              |                                                                                                    |                             | HECHO                       |                          |           |                      | ABC C      | anal de adquisici |
|   |                                                  |                                                                                                    |                             | HECHO                       | COFIAR EN EL FORT        | AFAFELES  |                      | ABC C      | ategoría de afini |
|   | 500                                              | $\langle \rangle$                                                                                                    | - South                     |                             | - Star                   |           |                      | ABC C      | ategoría de búsq  |
|   |                                                  | $\sim$                                                                                                    |                             |                             |                          |           |                      | RBC C      | ategoría de disp  |
|   | 250                                              |                                                                                                    | and the second              |                             |                          |           |                      | ABC C      | ategoria de even  |
|   | 0                                                |                                                                                                    |                             |                             |                          |           |                      | 000 0      | atogoría do prod  |
|   | 23 jul 28 jul 2 ago 7 ago 12                     | ago 17 ago                                                                                                    | 1                           |                             |                          |           |                      | <b>9</b> A | ñadir datos       |

Paso 42. Regresando al OJS en la opción de contenido para la creación del menú seleccionamos en 'Source Code'.

| Con | tenio | lo |   |   |   |          |        |   |
|-----|-------|----|---|---|---|----------|--------|---|
| ¢   | Ĉ,    | В  | I | Ū | P | <u> </u> |        | ± |
|     |       |    |   |   |   | Sourc    | e code |   |
|     |       |    |   |   |   |          |        |   |
|     |       |    |   |   |   |          |        |   |
|     |       |    |   |   |   |          |        |   |
|     |       |    |   |   |   |          |        |   |
|     |       |    |   |   |   |          |        |   |

Previsualizar

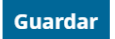

# Inserción de Data Studio en OJS

Paso 43. Una vez abierta esta opción pegaremos el código copiado desde el Data Studio.

| Esta página :           | será accesible en                                                                                                    |          |
|-------------------------|----------------------------------------------------------------------------------------------------|----------|
| https:                  | Source code                                                                                                    | ×        |
| donde %F<br>Emplear rut | <iframe <br="" height="800" width="600">src="https://datastudio.google.com/embed/reporting/edb1c9c4-aceb-457f-bb57-<br/>05cd5fdd897b/page/1M" frameborder="0" style="border:0" allowfullscreen&gt;</iframe> | ma ruta. |
| Contenido               |                                                                                                    |          |
| Þ.                      |                                                                                                    |          |
|                         |                                                                                                    |          |
|                         |                                                                                                    |          |
|                         |                                                                                                    |          |
|                         |                                                                                                    |          |
|                         |                                                                                                    |          |
|                         |                                                                                                    |          |
| Previsuali              |                                                                                                    |          |
| Guardar                 | Ok Canc                                                                                                    | el       |
|                         |                                                                                                    |          |

Paso 44 . Guardados los cambios podremos ver una vista previa de nuestros informes los cuales serán visualizados en las opciones de nuestra revista.

| revista 1             | Esta página será accesible en                                 |                                                                                                    | ¢                  |
|-----------------------|---------------------------------------------------------------|----------------------------------------------------------------------------------------------------|--------------------|
| Estadísticas          | https://tallerojscrp.com/index.php/revista1/%PA               | ATH%                                                                                                    | de, Declaración de |
| Artículos             | donde %PATH% es la ruta que ha introducido antes.             | Nota: Dos páginas diferentes no pueden tener la misma ruta                                                             |                    |
| Actividad editorial   | Emplear rutas construidas dentro del sistema puede p          | rovocar que pierda el acceso a funciones importantes.                                                                  | Añadir elemento    |
| Usuarios/as           |                                                               |                                                                                                    |                    |
| Generador de informes | Contenido                                                     |                                                                                                    |                    |
|                       | ⓑ ⓑ B I ⊻ ở ※ ↔ X ⊑ ±                                         | 1                                                                                                    |                    |
| Herramientas          |                                                               |                                                                                                    |                    |
| Administración        | Datos predeterminados<br>Click to select Universal Anal       | аке а сору то еDIT<br>23 jul 2022 - 21 адо 2022 -                                                                      |                    |
|                       | Marketing Website Summary                                     | Data From Google Analytics                                                                                             |                    |
|                       | Usuarios Sesiones No<br>9.338 12.608 2<br>+ -18.7% + -21.0% + | úmero de vistas de página         Porcentaje de rebote           28.697         58,8 %           -24.3%         ± 3.1% |                    |
|                       | How are site sessions trending?                               | What are the top countries by sessions?                                                                                |                    |
|                       |                                                               |                                                                                                    |                    |
|                       | Previsualizar                                                 |                                                                                                    |                    |
|                       | Currenter                                                     |                                                                                                    |                    |
|                       | Guardar                                                       |                                                                                                    |                    |

# > Configuración de Menú de revista

Paso 45 . Para insertar el menú dentro las opciones que ya existen, ingresaremos en la opción 'Primary Navigation Manu' y luego en editar.

| revista 1           |               |               |                                             | <u></u>                                             |
|---------------------|---------------|---------------|---------------------------------------------|-----------------------------------------------------|
| Envíos              | Aiustos dal s | itia wah      |                                             |                                                     |
| Números             | Ajustes del s |               |                                             |                                                     |
|                     | Apariencia    | Configuración | Módulos                                     | 0 Avuda                                             |
| Ajustes             |               |               |                                             | C / yaa                                             |
| Revista             | Tufovus alí   | _             | Monús do navorasión                         | Añadir monú                                         |
| Sitio web           | Informació    | n             | Menus de navegación                         | Anaur menu                                          |
| Flujo de trabajo    | Idiomas       |               | Título                                      | Elementos del menú de navegación                    |
| Distribución        |               |               | User Navigation Menu                        | Registrarse, Panel de control, Entrar, Ver perfil,  |
| Usuarios/as y roles | Menús de      |               |                                             | admin, Administración, Salir                        |
|                     | navegacion    | 1             | <ul> <li>Primary Navigation Menu</li> </ul> | Actual, Sobre la revista, Archivos, Envíos, Avisos, |
| Estadísticas        | Avisos        |               |                                             | Equipo editorial, Acerca de, Declaración de         |
| Artículos           |               |               |                                             | privacidad, Contacto                                |
| Actividad editorial | Listas        |               | Editar Eliminar                             |                                                     |

Paso 46 . en las opciones veremos el menú creado 'Estadísticas' el cual arrastraremos hasta elementos de menú asignado.

| Prima   | ny Ni~ | vication Menu               |   |     |                             |   | Añadir me                                    |
|---------|--------|-----------------------------|---|-----|-----------------------------|---|----------------------------------------------|
| Frina   | ly iva | vigation menu               |   |     |                             |   | lación                                       |
| reas    | de n   | avegación del tema activas  |   |     |                             |   | rol, Entrar, Ver perfil.                     |
| prima   | iry    |                             |   |     |                             | ~ | • alir                                       |
| scoja i | una ái | rea de navegación           |   |     |                             |   | chivos, Envíos, Avisos,<br>e, Declaración de |
| Elen    | nento  | os del menú asignados       | E | lem | entos del menú no asignados |   | _                                            |
| \$      | Ac     | tual                        |   | \$  | Registrarse                 | Þ |                                              |
| \$      | Ar     | chivos                      |   | ¢   | Entrar                      | Þ | Añadir elemen                                |
| \$      | Av     | risos 🛷                     |   | \$  | admin                       | Þ |                                              |
| \$      | Ac     | erca de 🔺 🐢                 |   | \$  | Panel de control            | Ø |                                              |
|         | ¢      | Sobre la revista 🛷          |   | ¢   | Ver perfil                  | Þ |                                              |
|         | ŧ      | Envíos                      |   | \$  | Administración              | Ø |                                              |
|         | ¢      | Equipo editorial 🛷          |   | ¢   | Salir                       | Þ |                                              |
|         | ¢      | Declaración de privacidad 🛷 |   | \$  | Buscar                      |   |                                              |
|         | ¢      | Contacto 🛷                  |   | \$  | Estadísticas                |   |                                              |
|         |        |                             |   |     |                             |   |                                              |
|         |        |                             |   |     |                             |   |                                              |
|         |        |                             |   |     |                             |   | -                                            |
|         |        |                             |   |     |                             |   |                                              |
|         |        |                             |   |     |                             |   |                                              |

# **Configuración de Menú de revista**

Paso 47 . Al arrastrar el elemento de menú creado debemos verificar que el mismo quede alineado con las opciones ya existentes. Por ultimo guardamos nuestros cambios.

| Editar                                           |                                 | ×                       |
|--------------------------------------------------|---------------------------------|-------------------------|
| Título *                                         |                                 | 0.5 . 11                |
| Primary Navigation Menu                          |                                 | Anadir menu             |
| Áreas de navegación del tema activas             |                                 | jacion                  |
| primary                                          |                                 | viir                    |
| Escoja una área de navegación                    |                                 | chivos, Envíos, Avisos, |
| Elementes del menú scienados                     | Elementes del menú no asignados | e, Declaración de       |
| Elementos del menu asignados                     | Elementos del menu no asignados |                         |
| Actual                                           | Registrarse                     | Ø                       |
|                                                  | A 5-1-1-1                       | Añadir elemento         |
|                                                  | ₽ Entrar                        | <i>\$</i> 2             |
| Estadísticas                                     |                                 | Ð                       |
| A luicor                                         | A Danal de control              |                         |
| <ul> <li>AVISUS</li> </ul>                       |                                 | 45                      |
| <ul> <li>Acerca de</li> <li>Acerca de</li> </ul> | Ver perfil                      | Þ                       |
| ≜ Sobre la revista da                            | ≜ Administración                |                         |
|                                                  |                                 | *                       |
| Envíos                                           | Salir                           | Ð                       |
| Equipo editorial                                 | Buscar                          |                         |
| <ul> <li>Declaración de privacidad</li> </ul>    | ]                               |                         |
|                                                  |                                 |                         |
| Contacto Ø                                       |                                 |                         |
|                                                  |                                 |                         |
|                                                  |                                 |                         |
|                                                  |                                 |                         |
| * Canan ablicatoria                              |                                 |                         |
| ~ campo obligatorio                              |                                 |                         |
|                                                  | Guard                           | lar Cancelar            |
|                                                  | Guard                           |                         |

# > Visualización final de Informes

Finalmente visualizaremos dentro de nuestra revista los informes creados, en la opción del menú llamada 'Estadísticas'

| ruchivos Estadísticas Acerca de →<br>Inicio / Estadísticas<br>Estadísticas<br>Estadísticas<br>SAMPLE REPORT-MARE A COPY TO EXT<br>Juncio / Estadísticas<br>SAMPLE REPORT-MARE A COPY TO EXT<br>Juncio / Estadísticas<br>SAMPLE REPORT-MARE A COPY TO EXT<br>Juncio / Estadísticas<br>SAMPLE REPORT-MARE A COPY TO EXT<br>Juncio / Estadísticas<br>SAMPLE REPORT-MARE A COPY TO EXT<br>Juncio / Estadísticas<br>SAMPLE REPORT-MARE A COPY TO EXT<br>Juncio / Estadísticas<br>SAMPLE REPORT-MARE A COPY TO EXT<br>Juncio / Estadísticas<br>SAMPLE REPORT-MARE A COPY TO EXT<br>Juncio / Estadísticas<br>Sample REPORT-MARE A COPY TO EXT<br>Juncio / Estadísticas<br>Sample R |
|----------------------------------------------------------------------------------------------------|
| vrchivos       Estadísticas         Inicio / Estadísticas         Estadísticas         Estadísticas         Unicio / Estadísticas         Unicio / Estadísticas         SAMPLE REPORT - MAKE A COPY TO EXIT         Ottos prodeterminados<br>Cristo prodeterminados<br>Cristo prodeterminados<br>123 Júl 2022 - 21 ago 2022 - 0         Machereg Velaciós Sonney       Dela Fron Google Analytica         Usuarios       Sectores<br>123,038       Número de vitas de página<br>122,608       Proventaje de rebote<br>28,697       S58,8 %<br>1,31%         How are site sessions trending?       What are the top countries by sessions?                                                                                                    |
| Inicio     / Estadísticas       Estadísticas       Estadísticas       Estadísticas       Inicio     / Estadísticas       SAMPLE REPORT - MAKE A COPY TO EXIT       Imicio     23 jul 2022 - 21 ago 2022       Machardy Webulls Summary     Data From Boogle Analytics       Usuarios     Sestiones       9.338     12.6008       1-187%     - 24.397       58.8.697     58.8.8%       - 24.37     58.8.%       - 21.0%     - 24.37       What are the top countries by sessions?                                                                                                    |
| Tricio / Estadísticas  Estadísticas  SAMPLE REPORT - MAKE A COPY TO EXIT  SAMPLE REPORT - MAKE A COPY TO EXIT  Sal Júl 2022 - 21 ago 2022 - 0  Control of the specification and in  Sectores  Anne Sectores  Sectores  Anne Sectores  Sectores  Anne Sectores  Anne Sectores Anne Sectores  Anne Sectores Anne Sectores  Anne Sectores  Anne Sectores  Anne Sec                                                                      |
| Inicio       Estadísticas         Estadísticas       SAMPLE REPORT: MARE A COMY TO EXET         Image: Construction of the spredeterminados       Calificaticas         Image: Construction of the spredeterminados       Calificaticas         Image: Construction of the spredeterminados       Calificaticas         Image: Construction of the spredeterminados       Calificaticas         Image: Construction of the spredeterminados       Calificaticas         Image: Construction of the spredeterminados       Calificaticas         Image: Construction of the spredeterminados       Calificaticas         Image: Construction of the spredeterminados       Calificaticas         Image: Construction of the spredeterminados       Calificaticas         Image: Construction of the spredeterminados       Calificaticas         Image: Construction of the spredeterminados       Calificaticas         Image: Construction of the spredeterminados       Calificaticas         Image: Construction of the spredeterminados       Calificaticas         Image: Constructicaticas       Calificaticas         Image: Construction of the spredeterminados       Calificaticas         Image: Construction of the spredeterminados       Calificaticas         Image: Construction of the spredeterminados       Calificaticas         Image: Construction of the spredeterminados                                                                                                    |
| INICID / Established       Established       SAMPLE REPORT - MAKE A COPY TO ENT       23 jud 2022 - 21 ago 2022 - 0       Marketer minodos       Colspan="2">Colspan="2">Colspan="2">Protentige de rebote       Sample REPORT - MAKE A COPY TO ENT       23 jud 2022 - 21 ago 2022 - 0       Marketer minodos       Colspan="2">Colspan="2">Protentige de rebote       58,8 %       1.3.7%       How are site sessions trending?       What are the top countries by sessions?                                                                                                    |
| Estadísticas          SAMPLE REPORT - MARE A COPY TO ENT         Disto predeterminados<br>Ciclo to selecit Obierera Annal         Disto predeterminados<br>Ciclo to selecit Obierera Annal         Disto predeterminados<br>Ciclo to selecit Obierera Annal         Disto predeterminados<br>Ciclo to selecit Obierera Annal         Disto predeterminados<br>Distorios         Distorios         Distorios         Distorios         SESIONES<br>1 - 12 / D%         Homero de virtas de piginas<br>2 - 21 / D%         Homero de virtas de piginas<br>2 - 21 / D%         Homero de virtas de piginas<br>2 - 21 / D%         Homero de virtas de piginas<br>2 - 21 / D%         Homero de virtas de piginas<br>2 - 21 / D%         Homero de virtas de piginas<br>2 - 21 / D%         Homero de virtas de piginas<br>2 - 21 / D%         Homero de virtas de piginas<br>2 - 21 / D%         Homero de virtas de piginas<br>2 - 21 / D%         Homero de virtas de piginas<br>2 - 21 / D%         Homero de virtas de piginas<br>2 - 21 / D%         Homero de virtas de piginas<br>2 - 21 / D%         Homero de virtas de piginas<br>2 - 21 / D%                                                                                                    |
| SAMPLE REPORT - MAKE A COPY TO EDIT           Cites: produmentados:           Cites: to select Universal Anal           Maching Involution Summary           Usuarios           Selsiones           Nimero de vistas de pigina           1:15:7%           1:21:0%           How are site sessions trendling?           What are the top countries by sessions?                                                                                                    |
| Data prodeterminados<br>Cick to select Universal Anal     23 jul 2022 - 21 ago 2022       Marketerg Webate Burnney     23 jul 2022 - 21 ago 2022       Usuarios     Select Universal Anal       Usuarios     Select Select Sel                                                                                                    |
| Marketing Website Summary         Data from Google Analytics           Usuantos         Sectiones           9.338         12.608           1.18.7%         1.21.0%           How are site sessions trending?         What are the top countries by sessions?                                                                                                    |
| Unuarios Sestories Namero de vistas de página Procentaje de rebote 28.697 58.8 % + 31.7% + 21.0% + 24.3% + 31.% How are site sessions trending? What are the top countries by sessions?                                                                                                    |
| 9.335     I.Z.DUB     28,097     38,8 %       1-107%     1-210%     1-21.5%     1.31%       How are site sessions trending?     What are the top countries by sessions?                                                                                                    |
| How are site sessions trending? What are the top countries by sessions?                                                                                                    |
|                                                                                                    |
| 1 mil                                                                                                    |
|                                                                                                    |
|                                                                                                    |
|                                                                                                    |
| -Seiones -Seiones (utimos 30 dias)                                                                                                    |
| 1 1 1 20                                                                                                    |
| Which channels are driving engagement?         Pais         Sesiones +         Número de vis           Goal: Engaged Users         1.         Panama         3.645                                                                                                    |
| Sesiones Múmero de vistas de página 2. Colombia 1.748                                                                                                    |
| Referral 4. Peru 1.301                                                                                                    |
| Organic Search 6. Chile 741                                                                                                    |
| 7. Brazil 323<br>Direct 8. Argentina 275                                                                                                    |
| 9. Costa Rica 205                                                                                                    |
| 0 4 mil 8 mil 12 mil 1. United States 152                                                                                                    |
| 2 mil 10 mil 11. Spán 149 1<br>1. Gustemala 123                                                                                                    |
| Engagement by Age & Gender                                                                                                    |
| 18-24 1. SkyCheliks 80 1<br>25-34 1. Venezuela 78 1                                                                                                    |
| 1. Nicaragua 74 1<br>1. Dominican Repub. 73                                                                                                    |
| 1 Czechia 68                                                                                                    |
| 65*     0 2.mil 4.mil 6.mil      Privpany (CoordinaDateの)     (ののの)     (ののの)     (ののの)     (ののの)     (のの)     (の                                                                             |
|                                                                                                    |
|                                                                                                    |
|                                                                                                    |
|                                                                                                    |
|                                                                                                    |
|                                                                                                    |
|                                                                                                    |
|                                                                                                    |

Programa para el Fortalecimiento de las Revistas Científicas de las Universidades en Panamá

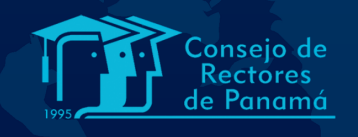

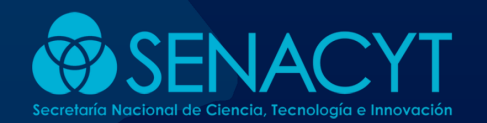

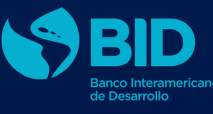